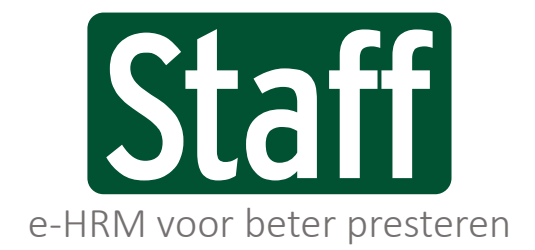

Public labels/ private labels/ partner labels

Releasenotes | 2020.06 | 15-6-2020

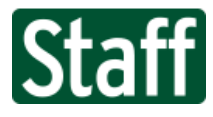

# Nieuwe functionaliteiten

| 326162 | Loketten kunnen aanmaken en beheren (Mijn Loket 2.0)                     |
|--------|--------------------------------------------------------------------------|
| 313066 | Nieuwsberichten weergave vernieuwen                                      |
| 343664 | Extra diensten toevoegen aan Rooster Flex en Invoeren Flex               |
| 310796 | Toevoegen bestanden in de vorm van hyperlinks mogelijk maken             |
| 343436 | Sjabloon kunnen testen via e-mail en PDF                                 |
| 343667 | Adres kopiëren naar nieuwe adresregel                                    |
| 343562 | Widget omzet realisatie/prognose/budget                                  |
| 324251 | Widget salarismutaties                                                   |
| 343640 | Afkorting bij inrichten activiteiten verplicht maken                     |
| 344071 | Doorklikken op taakcontext weer mogelijk maken                           |
| 343660 | Footer uit nieuwe versie weglaten                                        |
| 340273 | Weergave op smartphone van "Mijn Portal" passend maken aan schermgrootte |
| 343059 | Onderwerp (kop) van signaal tonen als title van notificatie              |
| 340318 | Online tekst editor makkelijk afbeeldingen resizen                       |
| 343053 | Notitie toevoegen bij prognose                                           |

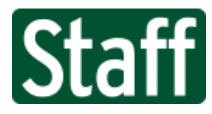

## Nieuwe functionaliteiten

326162 Loketten kunnen aanmaken en beheren (Mijn Loket 2.0)

Deze functionaliteit is gemaakt om voor gedefinieerde loketten voor Mijn Loket en Mijn Portal in te richten met het doel deze (per batch) aan gebruikersaccounts toe te voegen. Hiermee is mogelijk gemaakt om snel wijzigingen aan een loket door te voeren zonder dat gebruikers één voor één aangepast moeten worden.

#### Hoe werkt het?

Binnen inrichting van de software op pagina **Loketten > Loketsjabloon** kunnen de loketinrichters nieuwe sjablonen maken, aanpassen en verwijderen.

| Inrichting Lokette Overzicht Loketsjablonen                                                                                                    | n 🕨 Loketsjabloon                        |            |     | 1. | Loket sjabloon Details             |                              |
|----------------------------------------------------------------------------------------------------|------------------------------------------|------------|-----|----|------------------------------------|------------------------------|
| Naam                                                                                                    | Omschrijving                             | Vanaf      | T/m |    | Loket sjabloon wijzigen            |                              |
| 🖉 Medewerker standaard                                                                                                    | Basis functionaliteiten voor medewerkers | 19-05-2020 |     |    | Naam                               | Regiomanager                 |
| / Designation                                                                                                    | Chandrand serie mension and laket        | 01 01 2020 |     |    | Afbeelding (preview)               | Images/Preview/spaceship.ppg |
| S Regionanager                                                                                                    | Standaard regio management loket         | 01-01-2020 |     |    | Begindatum                         | 01-01-2020                   |
|                                                                                                    |                                          |            |     |    | Einddatum                          | 23,                          |
|                                                                                                    |                                          |            |     |    |                                    |                              |
| Omze<br>0.8<br>0.6<br>0.4<br>0.2<br>0.2<br>0.4<br>0.6<br>0.2<br>0.4<br>0.6<br>0.6<br>0.4<br>0.2<br>0.2<br>0.4<br>0.6<br>0.6<br>0.4<br>0.2<br>0.6<br>0.6<br>0.6<br>0.6<br>0.6<br>0.6<br>0.6<br>0.6 | et Locatie S (1000)                      | Regio %    | 5   |    | Ingeklokt<br>0 0<br>Totaal Te laat | Roosteren Flex regio         |
|                                                                                                    | 3                                        |            |     |    |                                    |                              |

- 1. Tik op een Loketsjabloon om deze aan te passen of tik op het + icoon om een nieuw sjabloon aan te maken;
- 2. Vul een herkenbare naam en omschrijving in en voeg eventueel een afbeelding toe. Deze afbeelding kun je zelf uploaden en wordt gebruikt wanneer je het sjabloon als Map toevoegt aan Mijn Loket of Mijn Portal van de gebruiker.

De begin- en einddatum bepalen de geldigheid van het loketsjabloon. Alleen geldige loketten zijn zichtbaar bij gebruikers;

3. Voeg onder de grijze lijn de tegels toe zoals he gewend bent van Mijn Loket. Wijzigingen aan de inrichting van widgets onder de grijze lijn worden meteen opgeslagen, je hoeft hiervoor niet het diskette-icoon te klikken.

#### Gebruikers met de rol *Loketsjablonen beheer* hebben recht.

Gebruikers met de rol *Gebruikers batchbewerking* hebben recht op onderstaande.

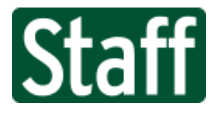

# Gebruikers batchbewerking

Deze functionaliteit is bedoeld om een specifieke selectie te maken van gebruikersaccounts doormiddel van verschillende filters. Je kunt je filters opslaan voor hergebruik op een later moment. Nadat je de eerste resultaten gefilterd hebt, kun je hieruit een selectie maken en op deze selectie een batchbewerking uitvoeren. Op dit moment is alleen de Loket-batchbewerking beschikbaar.

#### Hoe werkt het?

Je kiest een eerder gemaakt filter of je maakt een nieuw filter door verschillende eigenschappen van gebruikersaccounts te selecteren. Hierna klik je op de knop "Toon resultaten".

| ★ ▶ Inrichting ▶ Gebruikers ▶ Batchbewerking  |                              |                 |  |  |  |
|-----------------------------------------------|------------------------------|-----------------|--|--|--|
| Gebruikersfilter<br>Filter wijzigen<br>Filter | QX Medewerkers van A         | Toon resultaten |  |  |  |
| Filter naam                                   | Medewerkers van A            |                 |  |  |  |
| Gebruiker / persoon                           |                              |                 |  |  |  |
| Gebruikersgroep                               | 🔍 🗙 Medewerker + App         |                 |  |  |  |
| Organisatorische eenheid                      | 🔍 🗙 <u>Cateringbedrijf A</u> |                 |  |  |  |
| Functie                                       | <u> </u>                     |                 |  |  |  |
| Administratie                                 |                              |                 |  |  |  |
| Administratiegroep                            |                              |                 |  |  |  |
| Gebruikersrol                                 | Q X                          |                 |  |  |  |
| Loketsjabloon                                 |                              |                 |  |  |  |
| Default pagina                                | <b>۵</b> ×                   |                 |  |  |  |
| Skin                                          | Q X                          |                 |  |  |  |
| Inactief/uitdienst                            |                              |                 |  |  |  |

- 1. Hier kies je een eerder opgeslagen filter;
- 2. Hier sla je de onderstaande selectiecriteria op als filter om later opnieuw te gebruiken;
- 3. Dit zijn de verschillende selectiecriteria, klik op de knop 'Toon resultaten' om de lijst met gebruikersaccounts te genereren.

Vervolgens wordt de gefilterde lijst met gebruikers getoond waarin je accounts kunt aanvinken.

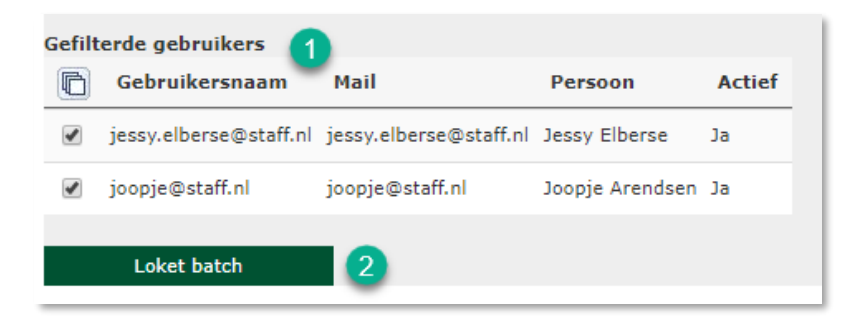

- 1. Maak vanuit de gefilterde lijst opnieuw een selectie door vinkjes te zetten voor de naam van het gebruikersaccount;
- 2. Klik op de knop er onder om de batch-opties te openen. In dit geval kun je op de knop "Loket batch" klikken. Lees meer op help.staff.nl of download de handleiding.

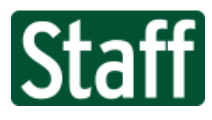

#### 313066 Nieuwsberichten weergave vernieuwen

Volledig vernieuwd is de weergave van nieuwsberichten in de backoffice. De nieuwsberichten volgen nu het design zoals zij hebben in de Medewerker App en er passen meer berichten naast elkaar. De nieuwsberichten passen zich nu ook automatisch aan wanneer je scherm een andere breedte heeft, waardoor het op mobiele telefoons net zo makkelijk te gebruiken is.

| Ferry Onderwater-Alsemgeest<br>26-05-2020                                                                                                    | Ferry Onderwater-Alsemgeest<br>26-05-2020                                              | Gerben Teeler<br>25-09-2019                                                                                                    |
|----------------------------------------------------------------------------------------------------|----------------------------------------------------------------------------------------|----------------------------------------------------------------------------------------------------|
| Lorem ipsum met bijlage<br>orem ipsum dolor sit amet, consectetur adipiscing<br>alit. Etiam ligula massa, lobortis quis magna a,<br>tempus tincidunt purus. In dapibus non justo in<br>dincidunt. Duis ex metus, lacinia at ligula at, ornare<br>rhoncus neque. Aliquam volutpat erat tincidunt<br>acinia blandit. Phasellus erat ligula, fringilla eu<br>commodo quis, pretium eget tortor. Proin<br>Dellentesque scelerisque turpis, malesuada aliquet<br>igula porttitor sit amet. Integer elit erat, molestie<br>vitae euismod vitae, tincidunt at mauris. Duis<br>rhoncus, enim ut efficitur consectetur, tellus quam<br>condimentum felis, non finibus risus lacus eu sem.<br>Pellentesque habitant morbi tristique senectus et<br>netus et malesuada fames ac turpis egestas. Cras<br>pretium justo finibus purus gravida, a scelerisque<br>felis consectetur. | <text></text>                                                                          | Apple brengt iOS 13.1 en iPadOS         13.1 uit         Apple heeft dinsdagavond iOS 13.1 en iPadOS         13.1 uitgebracht. De iOS-update volgt minder<br>dan een week na de definitieve release van iOS         13. dat samen met de nieuwe iPhones uitkwam<br>Bij de iPad-update betekent het de overgang<br>van iOS naar iPadOS.         Gebruikers van IPhones en iPads krijgen de updates<br>binnen via de updatefunctie in het settingsmenu. De<br>nieuwe iOS-versie moet bugs uit iOS 13 oplosen en<br>voegt ook een aantal nieuwe functies toe. Zo<br>activeert de update de U1-chip van de IPhone 11-<br>toestellen, waarmee de locatie van Apple-apparaten<br>met dezelfde chip nauwkeurig bepaald kan worden.         Apple gebruikt deze chip voor de AirDrop-functie. Als<br>IPhone-bezitters hun toestel naar elkaar wijzen, moe |
| 🕼 Aanvraag.pdf<br>🕼 Auto                                                                                                    | Gerben Teeler                                                                          | de naam van het betreffende contact bovenaan in de<br>AirDrop-lijst verschijnen. Ook voegt iOS 13.1<br>dynamische achtergronden toe en de mogelijkheid<br>om in Anple Kaarten een aankomstijd te delen.                                                                                                    |
| Gerben Teeler<br>17-07-2019<br>Arbeidsproductiviteit daalde in 2016<br>met een historische 0,5 procent                                                                                                    | 17-09-2019<br>Game-uitgever EA verwacht<br>belastingvoordeel van 1,7 miljard<br>dollar | Tegelijkertijd met iOS 13.1 is iPadOS 13.1<br>verschenen. Dat is in feite de eerste versie van<br>iPadOS. In juni kondigde Apple aan dat het<br>besturingssysteem voor tablets een eigen naam zou<br>krijgen. Voorheen heette dat ook iOS. Met iPadOS<br>13.1 komen er veel veranderingen naar de Apple-<br>tablets. De nieuwe software biedt meer                                                                                                    |

De hierbij horende widget Nieuws heeft ook een kleine visuele aanpassing gekregen, zodat deze meer in lijn is met het design van nieuws in zowel de backoffice als App. Leuke toevoeging is de profielfoto van de auteur van het bericht.

|                                                            |                                                          | <b>^</b> |
|------------------------------------------------------------|----------------------------------------------------------|----------|
| Gerben Teeler<br>25-09-2019<br>Apple brengt iOS 13.1 en iP | Gerben Teeler<br>17-09-2019<br>Game-uitgever EA verwacht |          |
|                                                            |                                                          | -        |

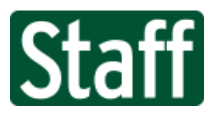

343664 Extra diensten toevoegen aan Rooster Flex en Invoeren Flex

Op de twee roosterpagina's **Rooster flex** en **Invoeren flex** hebben we functionaliteit toegevoegd om snel extra diensten aan te maken. Dit is handig om diensten die buiten het roostersjabloon vallen aan te maken en direct te roosteren.

Dit doe je door een medewerker uit de lijst naar een lege ruimte onder 'Extra diensten' te slepen. Wanneer het groene kader met de gele plus zichtbaar worden, laat je de muisknop los.

| ✓Alle diensten tonen | □Alleen nieuwe en gewijzigde diensten tone | n 🗹 Extra dienst        | en tonen                 |            |                          |                                       |
|----------------------|--------------------------------------------|-------------------------|--------------------------|------------|--------------------------|---------------------------------------|
| 🕅 Diensten 🕂         |                                            | ma 08-06                | di 09-06                 | wo 10-06   | do 11-06                 | vr 12-06                              |
| ✓ Publiceren         | <ul> <li>Nog niet gepubliceerd</li> </ul>  |                         |                          |            |                          |                                       |
|                      | LOC 08:30 14:00                            | 1 / 1<br>Stuart van Hee | 0/1                      | 0/1        | 0/1                      | 0/1                                   |
|                      | RES13 13:00 17:00                          | 0 / 2                   | 1 / 3<br>QGiovannie Elen | 0 / 1      | 1 / 2<br>Stuart van Hees | 0/1                                   |
| Locatie S            |                                            |                         |                          |            |                          |                                       |
|                      | Extra diensten                             |                         |                          |            |                          |                                       |
|                      |                                            | 1<br>Ayesha Stork       | Stuart van Hee           | swijk<br>) |                          | 2<br>♀ Siert Ismail<br>♀ Siert Ismail |

Vervolgens komt het "dienst wijzigen" dialoog in beeld waarin je de tijden en activiteiten kunt invoeren zoals je gewend bent.

| Dienst wijzigen               |                                          |   |  |  |  |  |  |
|-------------------------------|------------------------------------------|---|--|--|--|--|--|
| Stuart van Heeswijk           |                                          |   |  |  |  |  |  |
| di 09-06-2020                 |                                          |   |  |  |  |  |  |
| Van                           | 15:30                                    |   |  |  |  |  |  |
| Tot                           | 20:00                                    |   |  |  |  |  |  |
| Pauze                         | 0:10                                     |   |  |  |  |  |  |
| Totaal                        | 04:20                                    |   |  |  |  |  |  |
| Activiteiten                  | 04:00 RES                                | ~ |  |  |  |  |  |
|                               | 0:20 AUT                                 | ~ |  |  |  |  |  |
|                               |                                          | ~ |  |  |  |  |  |
| Standaarduren                 | 05:00 (c)                                |   |  |  |  |  |  |
| Roostertotaal                 | 9,00                                     |   |  |  |  |  |  |
| Contracturen                  | 20,00                                    |   |  |  |  |  |  |
| Opmerking                     | Opmerking                                |   |  |  |  |  |  |
| Extra dienst buit<br>sjabloon | Extra dienst buiten regulier<br>sjabloon |   |  |  |  |  |  |
| <b>G</b>                      |                                          |   |  |  |  |  |  |

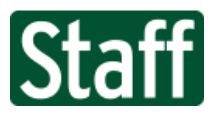

## 310796 Toevoegen bestanden in de vorm van hyperlinks mogelijk maken

In deze versie hebben we het mogelijk gemaakt om ook deelbare links vanuit cloud opslag op te slaan. Deze functionaliteit is een toevoeging op het bestaande uploaden van bestanden. Op de plek waar je een normaal bestand kunt kiezen is nu het vinkje 'Cloud-bestand' te gebruiken.

Wanneer je dit aan vinkt wordt de regel zichtbaar waarin je de gedeelde link van je cloud-bestand in kunt plakken. Dit werkt voor alle typen cloud opslag die een deelbare link kunnen genereren zoals Google Drive, Onedrive, iCloud en Sharepoint.

| 🖀 🕨 Algemeen     | 🏶 🕨 Algemeen 🕨 Documenten 🕨 Operationeel |                          |  |  |  |  |
|------------------|------------------------------------------|--------------------------|--|--|--|--|
| Bestanden        | Q                                        |                          |  |  |  |  |
| Categorie        | ▼Туре                                    | Naam                     |  |  |  |  |
| 🖋 Persoon        | Evaluatie formulier                      | Evaluatiegesprek         |  |  |  |  |
| 🖋 Persoon        | Pasfoto                                  | Foto Stuart van Heeswijk |  |  |  |  |
| 🖋 Persoon        | Persoonlijk Ontwikkel Plan               | Evaluatiegesprek         |  |  |  |  |
| 4                |                                          |                          |  |  |  |  |
| Bestand (gegev   | ens) wijzigen                            |                          |  |  |  |  |
| Verplichte velde | n                                        |                          |  |  |  |  |
| Cloud-bestand    |                                          |                          |  |  |  |  |
| Bestands URL     | https://drive.google.com/file/d/1IP      | GNegwe 🚽                 |  |  |  |  |
| Naam bestand     | Evaluatiegesprek                         |                          |  |  |  |  |
| Naam *           | Evaluatiegesprek                         |                          |  |  |  |  |
| Type bestand *   | Evaluatie formulier                      | ~ <u>×</u>               |  |  |  |  |

Deze toevoeging is gedaan op alle plaatsen waar je bestanden kunt uploaden (behalve onder Administratie / Documenten). Dus wel bij documenten van personen, contractbijlagen, documenten onder de organisatie en ook taakbijlagen.

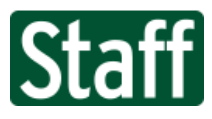

343436 Sjabloon kunnen testen via e-mail en PDF

Deze release bevat ook nog een andere grote wijziging voor de functionaliteit van inrichting van (merge) sjablonen. We hebben de mogelijkheid tot het draaien van een test PDF of E-mail toegevoegd. Ook behoort het opmaken van headers en footers voor PDF facturen tot de nieuwe mogelijkheden.

| Staff -                       | 4 Stuart van Heeswijk (Person) ▼ +<br>Zoek op Person, Contactperson, Adfeling, Regis, Organisalie, Contractant, Administratie, Relate                             | Welkom, Gerben Teeler<br>Staff Support          | <b>-</b>             |
|-------------------------------|----------------------------------------------------------------------------------------------------|-------------------------------------------------|----------------------|
| 🗙 Menu                        |                                                                                                    | * #                                             | 0, 🗯                 |
| Persoon                       | # > Inrichting > Notificaties > Sjablonen                                                                                                    | 2 2 0 0 6                                       | - 20                 |
| Algemeen                      | Beheer sjablonen 26<br>Void hieroofer hat annali adres in usarnaar in de                                                                                          |                                                 |                      |
| Aan-Afwezigheid               | Sjabloon wijzigen Vuomeurinen autos in maarsea je ve tees wit vesturen. Gebruik komma's om meer tees wit vesturen. Gebruik komma's om meer adresen tee te voejen. | Preview                                         |                      |
| Kwalteit                      | 1D 1553855-cid5-4006-8ba-462.dcb46884<br>Naam Factuur met beader en foter support@staff.nl.                                                                       | E-mail testen                                   |                      |
| Administratie                 | Sjabloon type Brief Sjabloon V<br>Verstuur test                                                                                                    |                                                 |                      |
| Administratie                 | Bakken Taksud                                                                                                    |                                                 |                      |
| Documenten                    |                                                                                                    |                                                 |                      |
| Flatteren                     |                                                                                                    |                                                 | 25                   |
| Omzet                         |                                                                                                    | Staff Supp                                      | ort B.V.             |
| Inkoop                        |                                                                                                    | Postbu<br>3005 GD ROT                           | is 34160<br>TERDAM   |
| Personeel                     |                                                                                                    | T: 010 21<br>E: Support@                        | 18 98 66<br>Staff.nl |
| Vaste kosten     Vaste kosten |                                                                                                    |                                                 |                      |
| Entrope                       |                                                                                                    | BTW nr. NL 8193.91.5<br>KvK Haaglanden nr. 27.3 | 542.B.01<br>1.77.67  |
| Vaste kosten                  |                                                                                                    | Rek: ING NL73INGB065                            | 6424672              |
| () Prestatie                  | ##Relatie##                                                                                                    |                                                 |                      |
| Overig                        | T.a.v. Administratie<br>##RelatieFostadresAdros##                                                                                                    |                                                 |                      |
| Regio-Prestatie               | ##RelatiePostadresPostcode## ##RelatiePostadresWoonplaats##<br>BTW nr. ##BTWnummer##                                                                              |                                                 |                      |
| Enkoop                        |                                                                                                    |                                                 |                      |
| H Personeel                   |                                                                                                    |                                                 | - 1                  |
| Vaste kosten                  | Factuurnummer: ##FactuurNr##                                                                                                    |                                                 |                      |
| 🕄 Prestatie                   | 2                                                                                                    |                                                 |                      |
|                               | Particurelations ##Particurflation##                                                                                                    |                                                 |                      |
|                               | Header (alleen voor facturen van HTHL > 905 hier kunnen geen replacements gebruikt vorden)                                                                        |                                                 |                      |
|                               | ↔ 🖶 뉴 ↔ 1, B / G I, A, Ø, K A, P, 团 트 프 프 프 프 프 프                                                                                                    |                                                 | ×                    |
|                               |                                                                                                    |                                                 | _                    |
|                               | Staff                                                                                                    |                                                 |                      |
|                               | support                                                                                                    |                                                 |                      |
|                               |                                                                                                    |                                                 |                      |
|                               |                                                                                                    |                                                 |                      |
|                               |                                                                                                    |                                                 |                      |
|                               |                                                                                                    |                                                 |                      |
|                               | Top margin (mm)                                                                                                    |                                                 |                      |
|                               | Footer (alleen voor facturen van HTML > PDF, hier kunnen geen replacements gebruikt worden)                                                                       |                                                 |                      |
|                               |                                                                                                    |                                                 | 52                   |
|                               |                                                                                                    |                                                 |                      |
|                               |                                                                                                    |                                                 |                      |
|                               | Sauff Support B.V.<br>Spoorhaven 7440 (2001 AV   Berkei en Rodenrijn www.saithii (+31 (0) 610 218 80 00   supportigisatiini                                       |                                                 |                      |
|                               | Copyright & Stuff Support B.V.                                                                                                    |                                                 |                      |
|                               |                                                                                                    |                                                 |                      |
|                               |                                                                                                    |                                                 |                      |
|                               |                                                                                                    |                                                 |                      |
|                               |                                                                                                    |                                                 |                      |
|                               |                                                                                                    |                                                 |                      |
|                               | Bottom margin 0 23                                                                                                    |                                                 |                      |
|                               | Of zonder HTML opmaak                                                                                                    |                                                 |                      |
|                               |                                                                                                    |                                                 |                      |
|                               |                                                                                                    |                                                 |                      |
|                               | Replacement 50,14 Q Katelacement voor facturen van facturatie                                                                                                    |                                                 |                      |
|                               | CSS Item                                                                                                    |                                                 |                      |
|                               | Actef Core                                                                                                    |                                                 |                      |
|                               | HX TP                                                                                                    |                                                 |                      |

- 1. Binnen het 9-punt menu op pagina **Inrichting / Notificaties / Sjablonen** heb je de optie om een preview te downloaden als PDF-bestand. Ook kun je deze als test-e-mail versturen naar één of meer adressen.
- 2. Wanneer je een sjabloon inricht om te gebruiken als factuur in de facturatiemodule, dan kun je nu aparte headers en footers ontwerpen zodat deze altijd bovenaan en onderaan je A4 papier terecht komen.

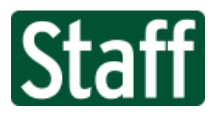

## 343667 Adres kopiëren naar nieuwe adresregel

Op de **Relatie / Stam** pagina hebben we de mogelijkheid toegevoegd om een bestaand adres te kopiëren en op te slaan onder een ander type adres. Zo kun je bijvoorbeeld gemakkelijk een Huisadres opnieuw opslaan als Postadres zonder alle gegevens opnieuw in te moeten tikken.

| Adressen              |                 |        |            |          |           |
|-----------------------|-----------------|--------|------------|----------|-----------|
| Type adres            | Straat          | Nummer | Toevoeging | Postcode | Plaats    |
| 🖋 Huis/bezoek adres   | Driemanssteeweg | 84     |            | 3084 CB  | Rotterdam |
| 🖋 Postadres           | Driemanssteeweg | 84     |            | 3084 CB  | Rotterdam |
| ÷                     |                 |        |            |          |           |
| Adres wijzigen        |                 |        |            |          |           |
| Type adres            | Postadres       |        | ~ 🗙        |          |           |
| Straat                | Driemanssteeweg |        |            |          |           |
| Huisnummer            | 84              |        |            |          |           |
| Huisnummer toevoeging |                 |        |            |          |           |
| Postcode              | 3084 CB         |        |            |          |           |
| Plaats                | Rotterdam       |        |            |          |           |
| Land                  | Nederland       |        | ~          |          |           |
| Start datum           | 01-05-2020      | 23     |            |          |           |
| Einddatum             |                 | 23     |            |          |           |
|                       | B× 🗊 🗳 👘        | •      |            |          |           |

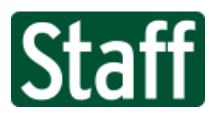

### 343562 Widget omzet realisatie/prognose/budget

Een toevoeging aan Mijn Loket is de hele handige nieuwe widget voor omzetgegevens uit een Administratie/kassagroep of een gehele Administratiegroep. Deze widget toont in één oogopslag de omzetprognose, realisatie en het budget.

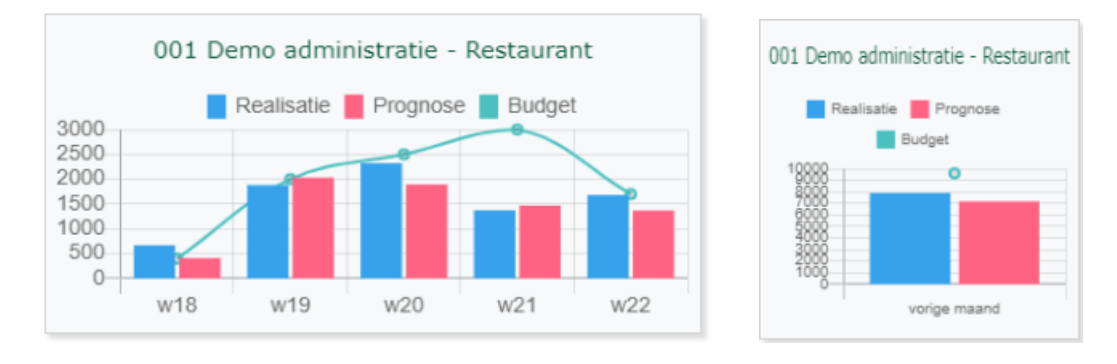

Bij het instellen van de widget heb je de keuze voor Administratie en Kassagroep OF Administratiegroep. Het vinkje 'Inactief tonen' gebruik je om omzetgegevens uit inactieve kassa's ook mee te tellen.

Je kunt alleen administraties en administratiegroepen kiezen waarop jouw account rechten heeft.

| Toevoegen                  |                                                                                                    | × |
|----------------------------|----------------------------------------------------------------------------------------------------|---|
| Selecteer type             |                                                                                                    |   |
| ○ Favoriet                 | /eb adres 🔿 Video 🔿 Map 🔿 Loket                                                                                                    |   |
| Widget Omzet Realisatie,Pr | ognose,Budget 🗸 🗸                                                                                                    |   |
| Administratiegroep         | ~                                                                                                    |   |
| Administratie/Kassagroep   | 001 Demo administratie - Resta 🗸                                                                                                    |   |
| Inactief tonen             |                                                                                                    |   |
| Periode                    | deze maand 🗸 🗸                                                                                                    |   |
| Grootte                    | Voorbeeld                                                                                                    |   |
|                            |                                                                                                    |   |
|                            | 001 Demo odministratic - Restaurant                                                                                                    |   |
|                            | Bable Property Bouget<br>Bable Property Bouget<br>Bable Property Bouget |   |
|                            |                                                                                                    |   |
|                            |                                                                                                    |   |
| Tanuaraa                   |                                                                                                    |   |
| Toevoegen                  |                                                                                                    |   |

De rol Widget Omzet Realisatie/Prognose/Budget geeft recht aan de gebruiker.

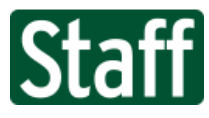

## 324251 Widget salarismutaties

Ook deze widget is nieuw en geeft inzicht in aanzienlijke wijzigingen van het salaris van een medewerker. Het systeem meet wijzigingen van salarisrecords van de medewerkers en als deze wijziging groter is dan de ingestelde "Threshold" dan toont de widget om welke medewerkers het gaat.

Hiermee houd je controle op grote afwijkingen die wellicht foutief zijn ingevoerd.

| # Salarismutaties > |       | Salarismutaties > x%        |           |  |  |  |
|---------------------|-------|-----------------------------|-----------|--|--|--|
| x%                  | MdwNr | Naam                        | Afwijking |  |  |  |
| _                   |       | Emma Fabisch                | 17.26%    |  |  |  |
| Λ                   | 1258  | Hugo de Vreugd-in 't Vooijs | 62.19%    |  |  |  |
| 4                   |       | Bernie Roijakkers           | 40.35%    |  |  |  |
|                     | 08968 | Seranio Peroti              | 10.5%     |  |  |  |
|                     |       |                             |           |  |  |  |

De rol *Widget Salarismutaties > x%* geeft recht aan de gebruiker.

343640Afkorting bij inrichten activiteiten verplicht makenDeze toevoeging zorgt ervoor dat inrichters verplicht de afkorting van een activiteit moeten invullen.

Hiermee voorkom je dat een activiteit-keuzelijst lege waarden toont.

Wanneer je vergeet een afkorting in te vullen, zal er een melding in beeld komen.

| Activiteiten Details | aats wiizigen                |     |                                  |    |
|----------------------|------------------------------|-----|----------------------------------|----|
| Naam                 | Automaten en vendingmachines | w   | aarschuwing                      | ×  |
| Looncode             | () GEW                       | 1 - |                                  |    |
| Kostenplaats         |                              | l f | Afkorting is een verplicht veld. |    |
| Grootboekreknr       |                              |     | Gegevens niet opgeslagen.        |    |
| Omzetgroep           | ~                            |     |                                  |    |
| Afkorting            | Ū                            |     |                                  | ок |
| Omschrijving         | Automaten en vendingmachines |     |                                  |    |
| Productief           | () 🗹                         |     |                                  |    |

344071 Doorklikken op taakcontext weer mogelijk maken

In de voorgaande release hebben we het koppelen van taken makkelijker gemaakt, maar hierdoor was de functionaliteit om het gekoppelde object meteen te selecteren weggevallen. Het betreft de functionaliteit onderaan pagina **Taak: Algemeen > Stam**.

Dit hebben we nu teruggebracht, met een klik op het navigatie-icoon selecteer je het object en kun je daar mee verder werken.

| Taak koppelingen | Taak koppelingen  |      |  |  |  |  |
|------------------|-------------------|------|--|--|--|--|
| Туре             | Naam              | Naam |  |  |  |  |
| 💙 📆 Organisatie  | Testla Automotive |      |  |  |  |  |
| Link toevoegen   | <b>०</b> ×        | ÷    |  |  |  |  |

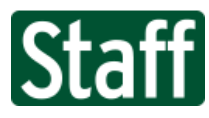

#### 343660 Footer uit nieuwe versie weglaten

In de nieuwe versie hebben we de footer weggehaald. Deze nam te veel ruimte in waardoor gebruikers net iets meer verticaal moesten scrollen dan nodig was.

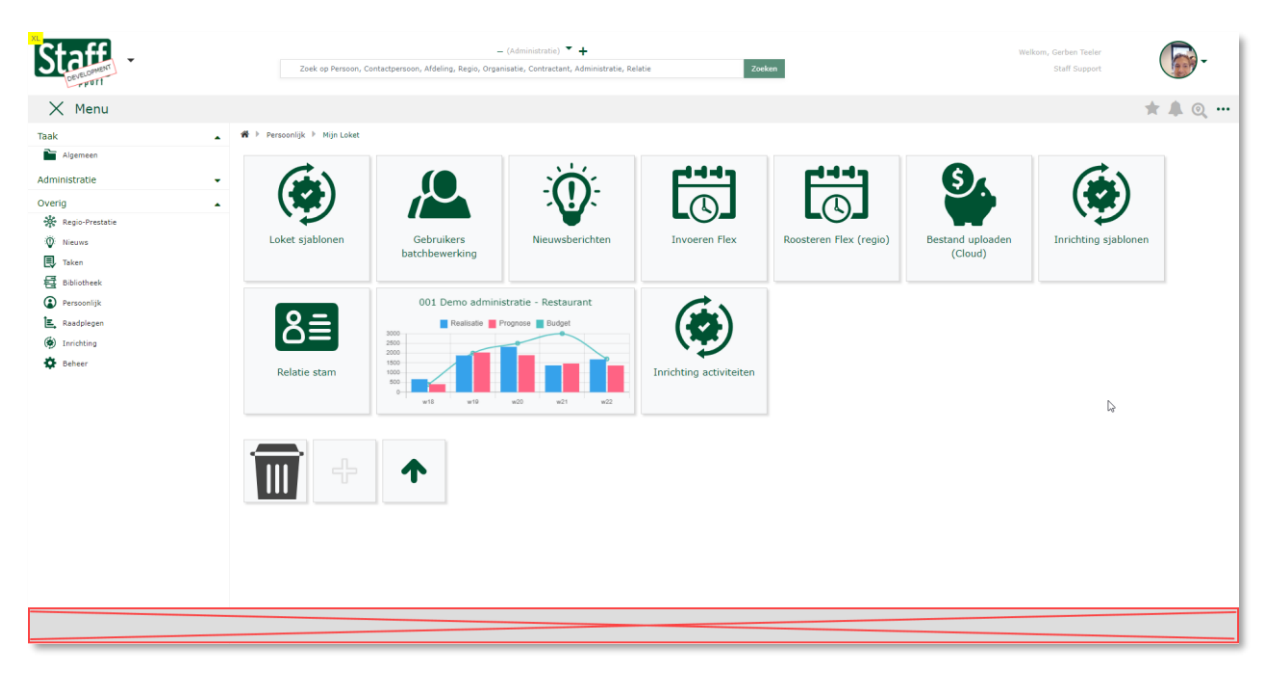

340273 Weergave documenten op "Mijn Portal" passend maken aan schermgrootte

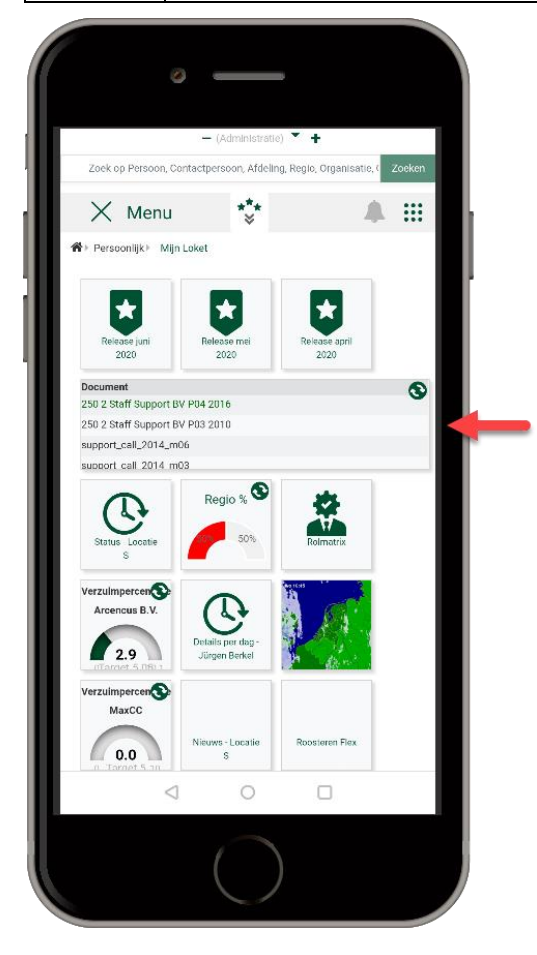

We hebben de lijsten voor documenten aangepast, zodat deze beter op mobiel weergegeven worden. Daar waarin de backoffice de lijst ook de kolommen datum, creator en categorie toont, hebben we op smalle schermen gekozen om alleen de kolom Document naam te tonen. Hiermee is het overzicht vele malen duidelijker geworden.

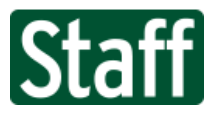

343059 Onderwerp (kop) van signaal tonen als titel van notificatie

Ter verbetering van het notificatiecentrum hebben we de titel van de notificatie zo aangepast dat deze nu het onderwerp/kop toont van het signaal wat eraan gelinkt is.

Voorheen kreeg je bijvoorbeeld alleen te zien: "Nieuw nieuwsbericht".

Nu krijg je het onderwerp te zien, zoals in onderstaand voorbeeld.

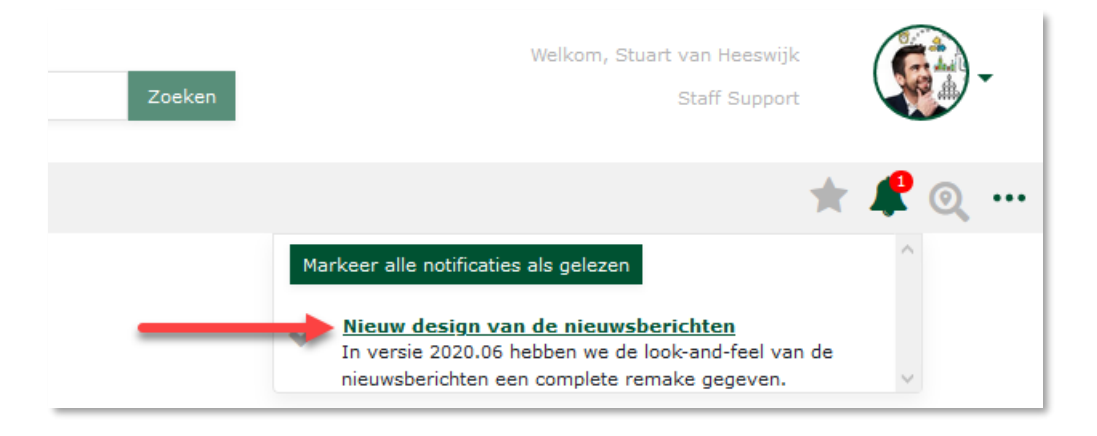

340318 Online tekst editor makkelijk afbeeldingen resizen

We hebben ook nog een toevoeging aan de online teksteditor gemaakt. Vanaf deze release is het mogelijk om eenvoudig plaatjes een andere grootte te geven, je hoeft nu niet meer van tevoren de juiste grootte te uploaden.

Nadat je de afbeelding hebt ingevoegd, kun je met het vierkantje in de rechter hoek de afbeelding resizen door daar je muisaanwijzer vast te houden en los te laten bij het gewenste formaat.

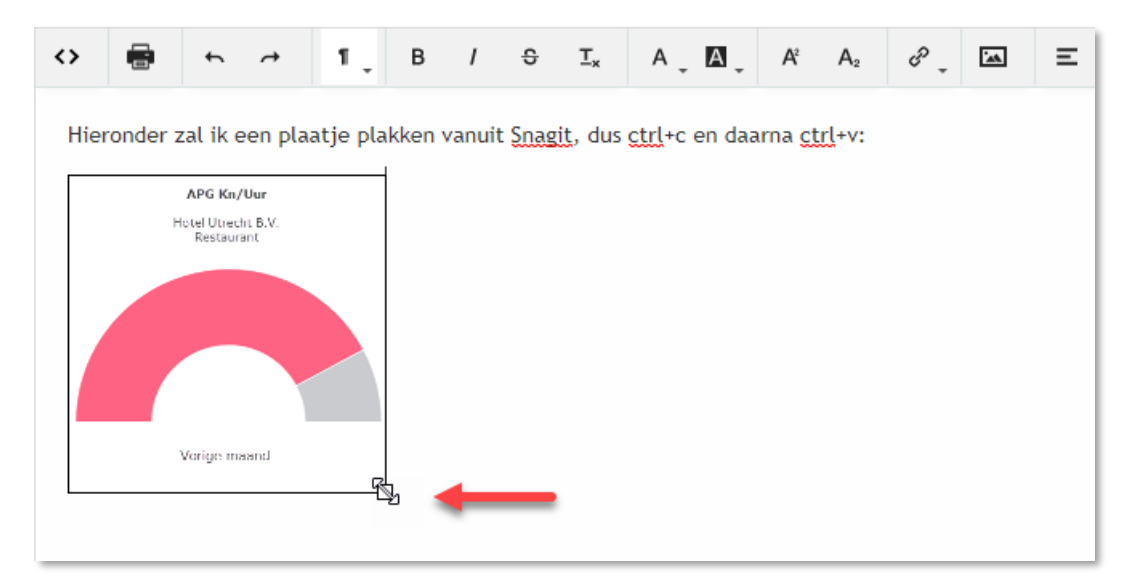

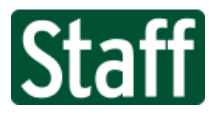

# 343053 Notitie toevoegen bij prognose

Vanaf heden is het ook weer mogelijk om opmerkingen toe te voegen aan de invoer van omzetprognoses. Deze opmerkingen zijn dan ook zichtbaar op de Prognose > Status pagina.

|   | 🏠 🕨 Omzet                | ▶ Prognose ▶ Invoeren                                       |             |                                       |  |  |
|---|--------------------------|-------------------------------------------------------------|-------------|---------------------------------------|--|--|
| - | Datum 🛵 <<br>Opmerking 🛒 | <mark>þ do 28-05-2020 🛃 d</mark><br>Invoerder Gerben Teeler | ▶ 🗱 Kassa [ | 01 Counter (Restaurar ♥<br>-1 🖹 🗎 📑+1 |  |  |
|   | Omzetten                 | Opmerking<br>Prognose bijgesteld t.o.v. bud                 | lget        | ~                                     |  |  |
|   | BIER                     |                                                             |             |                                       |  |  |
|   | Food BQT                 |                                                             |             |                                       |  |  |
|   | Food Restaurar           | լիդ                                                         |             |                                       |  |  |
|   | Frisdranken              |                                                             |             |                                       |  |  |
|   | Non-food                 | [                                                           | 250,00 📰    |                                       |  |  |
|   | То                       | taal                                                        | 800,00      |                                       |  |  |
|   |                          |                                                             | -1 🗎 🗎      | <b>≅</b> +1                           |  |  |
|   |                          |                                                             |             |                                       |  |  |
|   |                          |                                                             |             |                                       |  |  |